## Performance Reviews: Manager

# HOW TO VIEW THE STATUS OF YOUR TEAM'S PERFORMANCE REVIEWS

1. From your Workday apps, select **Team Performance** 

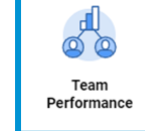

2. The Performance Review Status graph on the next screen outlines the number of performance reviews for your direct reports.

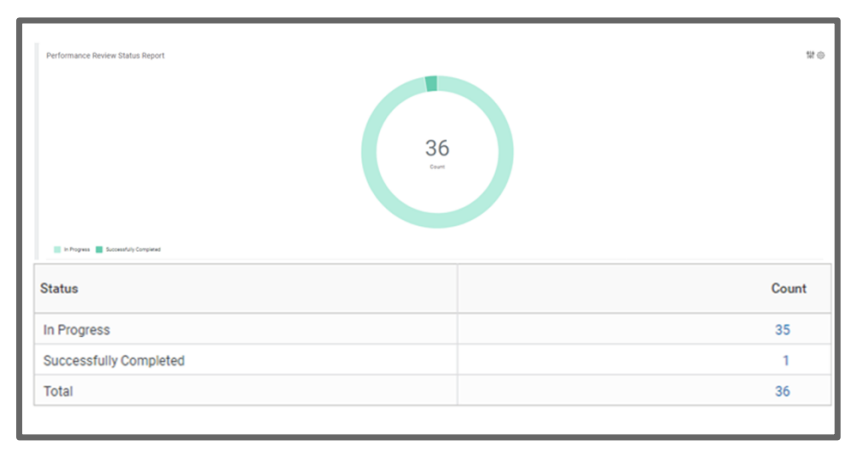

- **3.** Click on the number in the center of the graph. A report appears with the details of performance reviews for your direct reports including the **Current Step**:
  - **Complete Self-Evaluation:** the self-evaluation is with the employee and has not been submitted to the manager
  - **Complete Manager Evaluation:** the performance review is with the manager and has not been submitted by the manager.
  - **Provide Employee Review Comments:** the performance review is with the employee and requires their final acknowledgement and comments.
  - Provide Manager Review Comments: the form is with

the manager for their final acknowledgement and comments.

- If the Current Step is blank, the performance review has been successfully completed.
- 4. This report can also be download to PDF or Excel

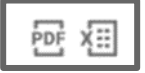

Note: Matrix Managers will also have access to this information for the performance reviews specifically assigned to them. In the report, the Supervisory Organization – Current will refer to the employee's Workday manager.

5. You can also view performance review by Status:

| Status                 | Count |
|------------------------|-------|
| In Progress            | 35    |
| Successfully Completed | 1     |
| Total                  | 36    |

- Select a number under Count in the Status Column.
- Based on your selection, a report appears with the details of your direct report's performance reviews for that respective status.

Note: From the Team

**Performance** page, if you select **My Team's Performance Reviews** for the Performance section, your list will include employees who report to you for an additional job.

### Performance

My Team's Performance Reviews

Print Employee Reviews

## Geisinger